# МОБИЛЬНОЕ ПРИЛОЖЕНИЕ «ЛИЧНЫЙ КАБИНЕТ ПАЦИЕНТА» РГП НА ПХВ «БОЛЬНИЦЫ МЕДИЦИНСКОГО ЦЕНТРА УПРАВЛЕНИЯ ДЕЛАМИ ПРЕЗИДЕНТА РЕСПУБЛИКИ КАЗАХСТАН»

Руководство пользователя

#### Использование МП БМЦ

Для начала работы в МП БМЦ необходимо установить его с PlayMarket или Appstore (Pucyhok 1).

| e-Presidential hospital.k<br>BOLNITSA MEDITSINSKOGO TSENTRA<br>UDP RK, RGP                                                                                                    |                                                                                                    |                                                                                                    |                                           |  |  |
|----------------------------------------------------------------------------------------------------|----------------------------------------------------------------------------------------------------|----------------------------------------------------------------------------------------------------|-------------------------------------------|--|--|
|                                                                                                    | <b>⊎</b> [<br>51 МБ 3                                                                                                    | <b>3+</b> Б<br>+ ⊙ Колич                                                                                                    | <b>олее 5 тыс.</b><br>ество скачивани     |  |  |
|                                                                                                    | Уста                                                                                                    | новить                                                                                                    |                                           |  |  |
| Lange of the second second sec | Constant and the second second | International Sector Sector Sect | Non-on-on-on-on-on-on-on-on-on-on-on-on-o |  |  |

Рисунок 1 – установка с PlayMarket

#### Регистрация

Пользователь МП БМЦ должен состоять в базе пациентов больницы с актуальными данными. При регистрации используется ИИН пациента, номер телефона, и принимается пользовательское соглашение (Рисунок 2,3). При совпадении введенных данных с данными с базы пациентов, на телефон приходит смс-код подтверждения (Рисунок 3а). После ввода кода необходимо создать пароль, согласно условиям парольной защиты (Рисунок 3б).

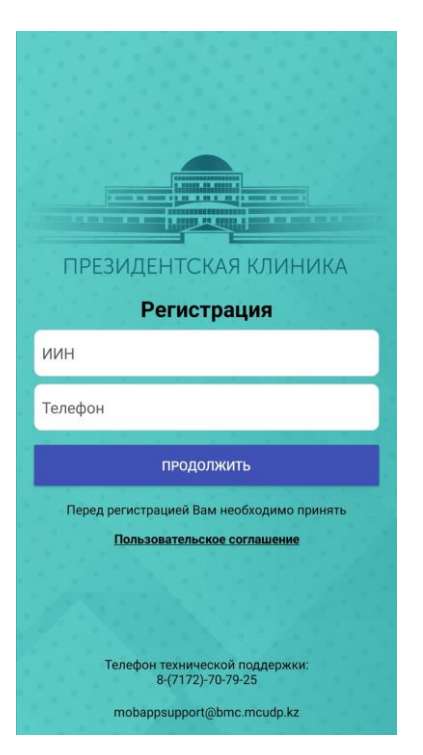

Рисунок 2- окно ввода данных

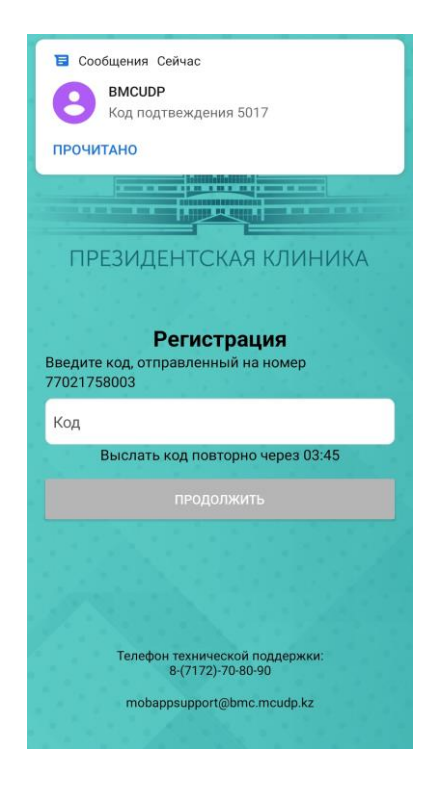

Рисунок За- ввод смс кода

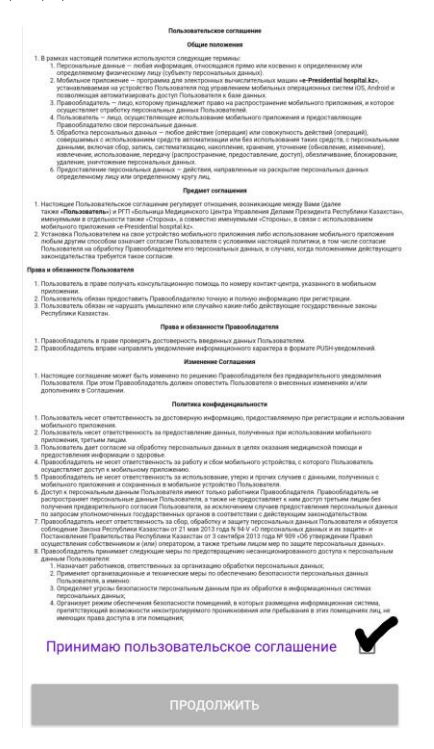

Рисунок 3- пользовательское соглашение

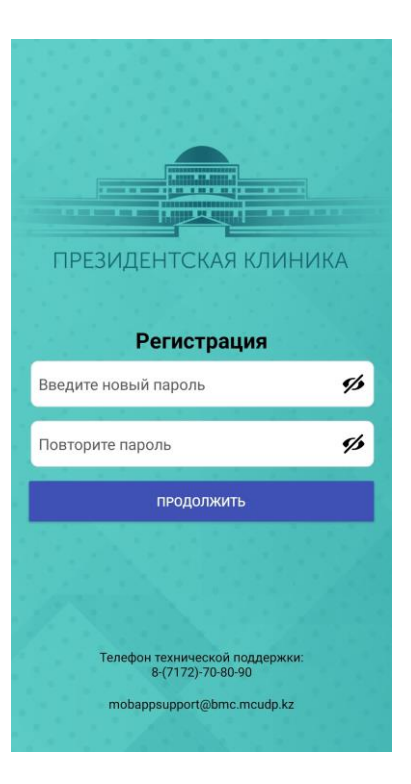

Рисунок 3б- создание пароля

#### Авторизация пользователя в МП БМЦ

Пользователю доступны следующие виды авторизации(Рисунок 1):

- по биометрии (отпечаток пальца, идентификация лица), которая активируется в настройках, в личном кабинете пользователя;
- по ИИН и пароль, который был создан при регистрации;

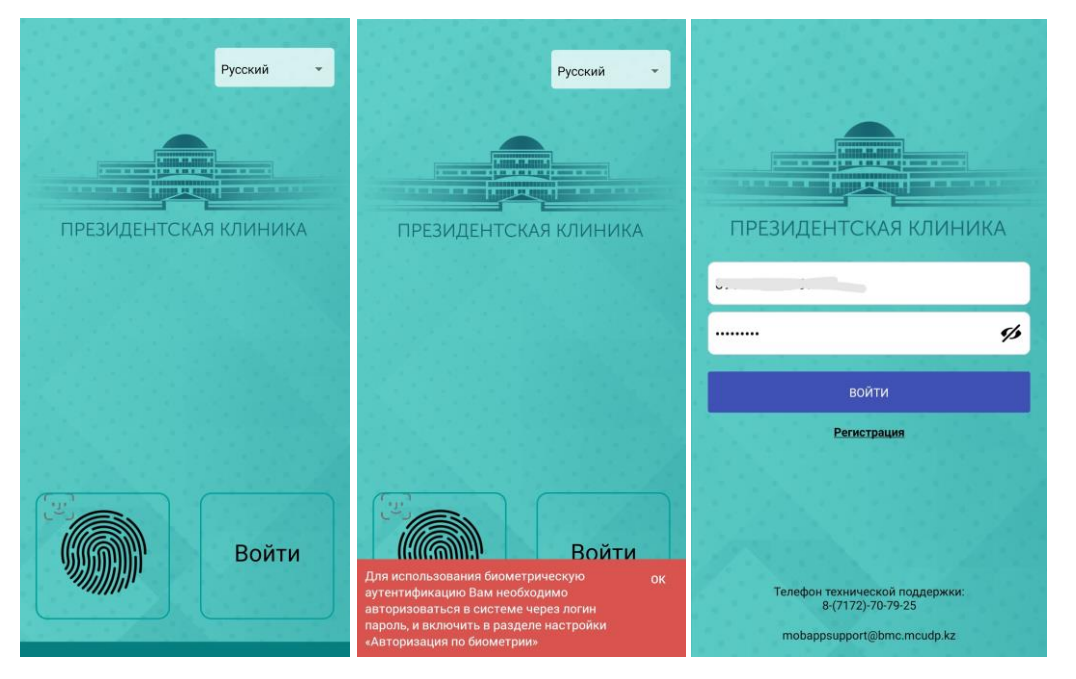

Рисунок 1 -авторизация пользователя.

Первая авторизация должна быть посредством ввода ИИН и пароля, который был указан при регистрации в приложение. Для этого пользователю нужно кликнуть на иконку «Войти». Введенный Логин и Пароль необходимо отправить на аутентификацию системе. Если пользователь зарегистрирован в базе пациентов, и введенные им Логин и Пароль прошли необходимую проверку, то произойдет авторизация в МП БМЦ. После авторизации, для использования биометрии, необходимо активировать его в настройках приложения (рисунок 5а, 5б).

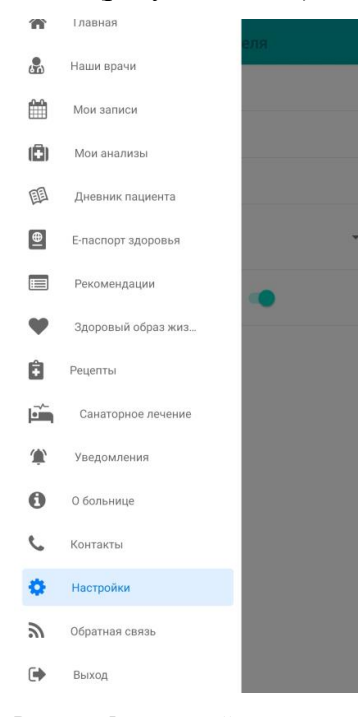

| Эле  | ктронный адрес          |  |
|------|-------------------------|--|
| Сме  | нить пароль             |  |
| Сме  | нить номер телефона     |  |
| Смен | нить язык: Русский      |  |
| Авт  | оризация по биометрии 💶 |  |

Рисунок 5а – настройки

Рисунок 5б – параметры настройки

4

Если пользователь ввел неверный Логин и/или Пароль, система выдаст сообщение об ошибке (Рисунок 2с).

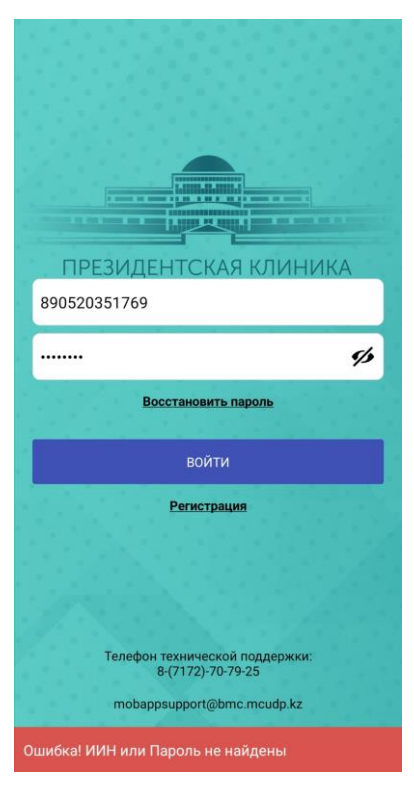

Рисунок 2с – Информационное сообщение.

#### Выход из Системы

Выход из системы осуществляется пользователем с помощью кнопки «Выход», расположенной в конце списка Главного меню (Рисунок 3):

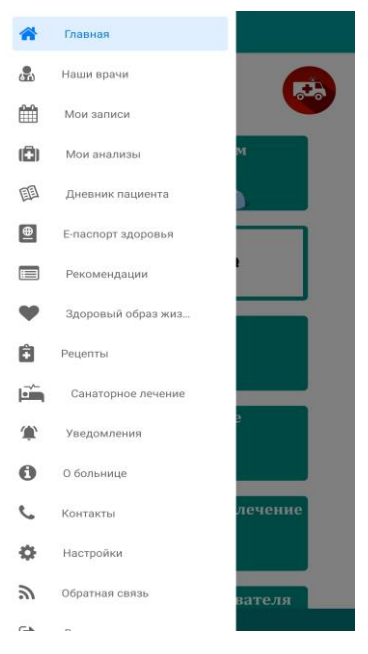

Рисунок 3 – Выход из системы.

#### Восстановление пароля

Для восстановления пароля, пользователь должен нажать на «Восстановить пароль» и указать свой ИИН (Рисунок 6а, 6б).

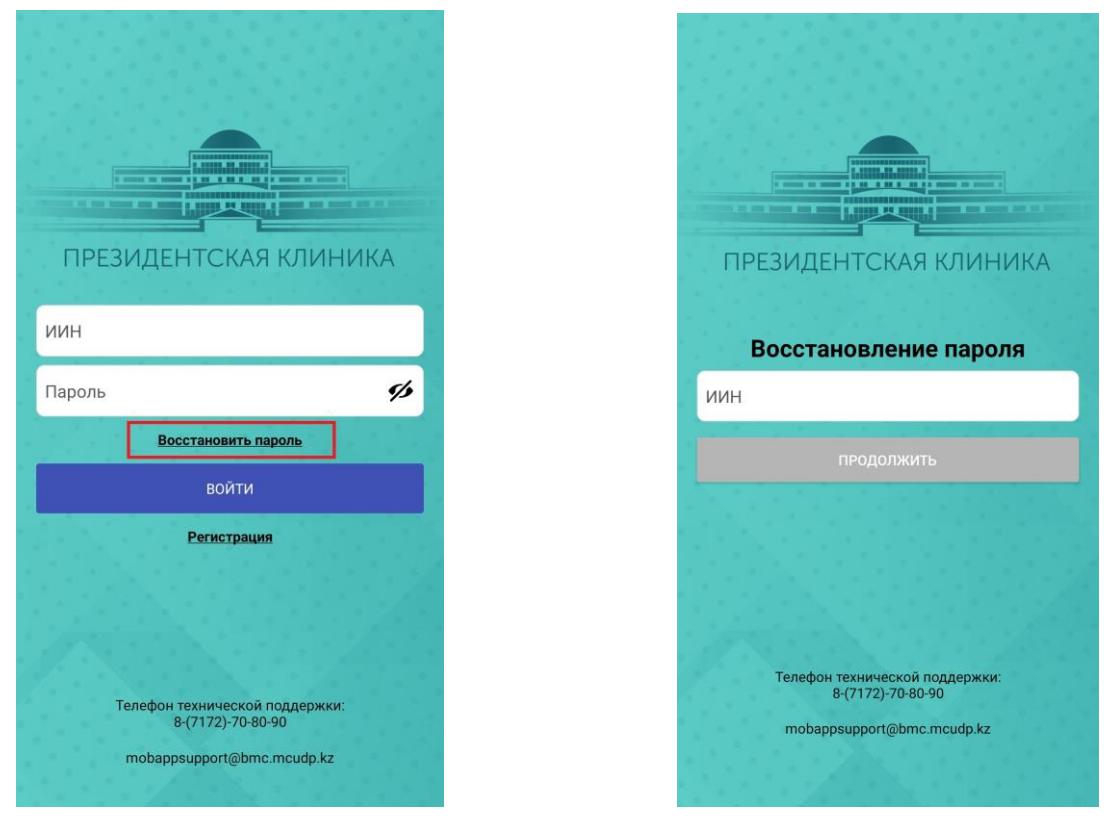

Рисунок 6а – восстановление

Рисунок 6б – ввод ИИН

После ввода ИИН, на номер телефона, который зарегистрирован в базе за пользователем, приходит СМС код (Рисунок 6с). После ввода СМС кода, пользователь должен создать новый пароль для входа в систему (Рисунок 6д).

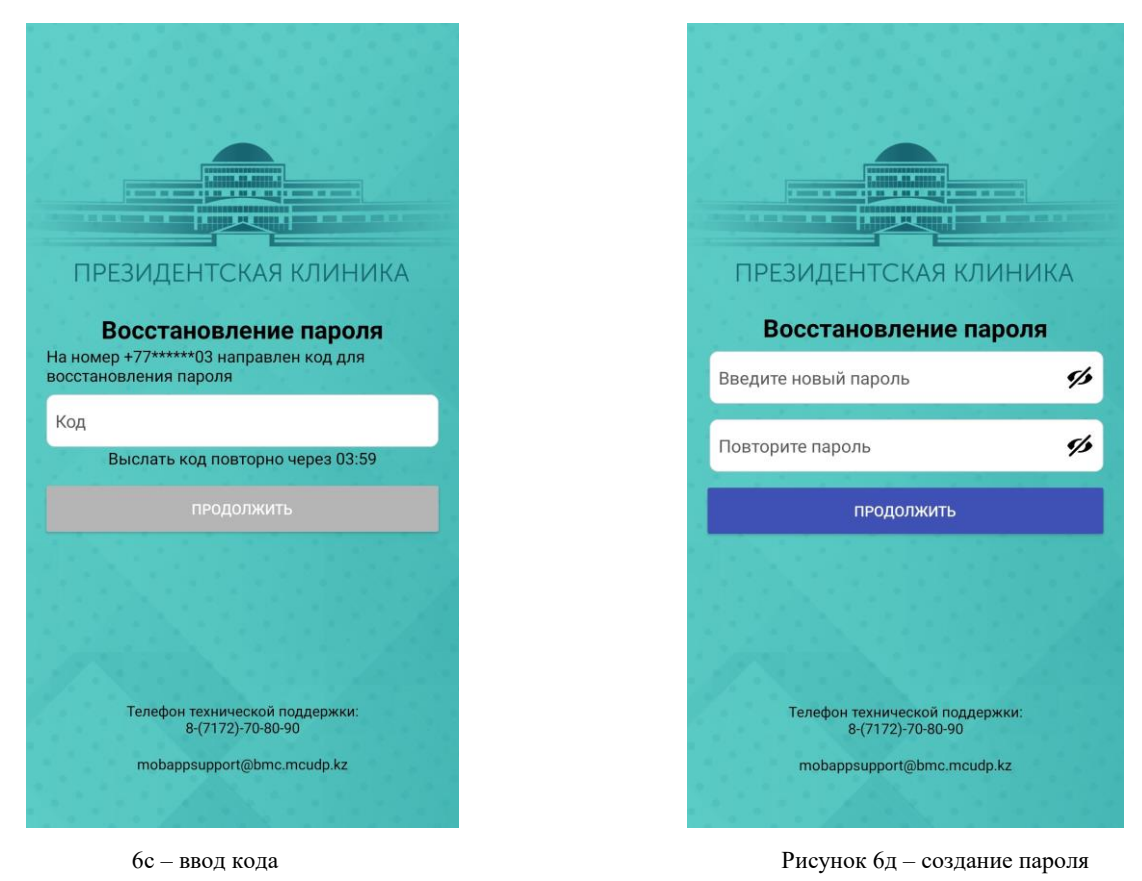

#### Модуль «Наши врачи»

В данном модуле пользователь может оставить отзыв о враче и оценить его работу. В модуле отображены отзывы и оценки по всем врачам, и отзывы о приёме врачей (рисунок 7, 7а). Для регистрации отзыва пользователю необходимо ввести текст отзыва, контактные данные или почту, оценить работу врача, и сохранить (рисунок 8).

# мп бмц удп

| 🗏 Наши врачи                                                                  |                 |
|-------------------------------------------------------------------------------|-----------------|
| АБДИНА ЖАНАР ДАВЛЕТОВНА<br>врач-зндокринолог<br>О враче Отзывы                | <b>★★★</b> ☆☆ 3 |
| СУЙГЕНБАЕВА АЙГЕРИМ ЖОРАБЕКОВНА<br>врачмрт<br>О враче Отзывы                  | *** \$          |
| БАЙМУХАМЕТОВ АСКАР ТУРСЫНОВИЧ<br>ВРАЧ-ТРАВМАТОЛОГОРТОПЕД<br>О враче Отзывы    | **** 5          |
| кульчуков руслан шамильевич<br>врачанестезиологреаниматолог<br>О враче Отзывы | ** AAA 2        |
| ШАЙКЕНОВА АЙГУЛЬ<br>МУХАМБЕТКАЛИЕВНА<br>медицинская сестра<br>О враче Отзывы  | **** 5          |
| ГЛОБЕНКО АЛЕКСАНДР ВИКТОРОВИЧ<br>ВРАЧ-УРОЛОГ<br>О враче Отзывы                |                 |
| ИСКАКОВ БУЛАТ СЕРИКОВИЧ<br>ВРАЧ-ТРАВМАТОЛОГОРТОПЕД<br>О враче Отзывы          | **** 5          |

Рисунок 7 – отзывы о врачах

| Рисунок | 7a – | отзыв | 0 | приёме |
|---------|------|-------|---|--------|
|---------|------|-------|---|--------|

| Получил всю необходимую<br>информацию. Очень благодарен за<br>подробную консультацию! | Отзыв о приеме врача<br>08.07.2021 16:51:28 |
|---------------------------------------------------------------------------------------|---------------------------------------------|
| Хороший врач! Внимательно                                                             | Отзыв о приеме врача                        |
| осмотрела и дала рекомендации.                                                        | 08.07.2021 17:28:09                         |

| Замечательный врач! |                      |
|---------------------|----------------------|
| 87021234567         |                      |
| Оцените врача по    | о пятибалльной шкале |
| XX                  | ~~~                  |

Рисунок 8 – заполнение отзыва

Для заполнения отзыва о приёме, пользователь должен открыть прошедший прием в «Мои записи», и нажать на «Добавить отзыв» (Рисунок 8a,8б,8c). Данный отзыв отображается с пометкой «отзыв о приёме» в модуле «Наши врачи»(Рисунок 8д).

| Мои записи 🕒                                                              | Вид приема: Онлайн консультация                                                       |                                         |
|---------------------------------------------------------------------------|---------------------------------------------------------------------------------------|-----------------------------------------|
|                                                                           | Специальность: ВРАЧ-АКУШЕР-ГИНЕК                                                      | олог                                    |
| 22.04.1950                                                                | Врач: КОБЕНОВА АЛИЯ КАЙРУЛЛОВН                                                        | A                                       |
| 820020001769                                                              | Кабинет: С2.10каб                                                                     |                                         |
| СОРТИРОВАТЬ ПО ДАТЕ                                                       | Дата и время приема: 28.05.2021 10:3                                                  | 0:00                                    |
| врач-акушер-гинеколог<br>КОБЕНОВА АЛИЯ КАЙРУЛЛОВНА<br>09.07.2021 10.00.00 | Добавить отзыв                                                                        |                                         |
| врач-акушер-гинеколог<br>КОБЕНОВА АЛИЯ КАЙРУЛЛОВНА<br>28.05.2021 10:30:00 | Назад                                                                                 |                                         |
| врач-акушер-гинеколог<br>КОБЕНОВА АЛИЯ КАЙРУЛЛОВНА<br>25.05.2021 12:00.00 |                                                                                       |                                         |
| врач-ревматолог<br>БЕКЕНОВА САЛТАНАТ УСЕРБАЕВНА<br>19.12.2020 11:00:00    |                                                                                       |                                         |
| ВРАЧ-РЕВМАТОЛОГ<br>БЕКЕНОВА САЛТАНАТ УСЕРБАЕВНА<br>18.12.2020 14:00:00    |                                                                                       |                                         |
| ВРАЧ-РЕВМАТОЛОГ<br>БЕКЕНОВА САЛТАНАТ УСЕРБАЕВНА<br>16.12.2020 08:00:00    |                                                                                       |                                         |
| ВРАЧ-РЕВМАТОЛОГ<br>БЕКЕНОВА САЛТАНАТ УСЕРБАЕВНА                           |                                                                                       |                                         |
| пасибо за подробную консультацию!<br>13.07.2021 12:12:24                  | Получил всю необходимую<br>информацию. Очень благодарен за<br>подробную консультацию! | Отзыв о приеме вра<br>08.07.2021 16:51: |
|                                                                           | Хороший врач! Внимательно осмотрела<br>и дала рекомендации.                           | Отзыв о приеме вра<br>08.07.2021 17:28: |
|                                                                           | Замечательный врач!                                                                   | 13.07.2021 12:11:                       |
|                                                                           | Спасибо за подробную консультацию!                                                    | Отзыв о приеме вра<br>13.07.2021 12:12: |
|                                                                           |                                                                                       |                                         |
| ите отзыв                                                                 | Введите отзыв                                                                         |                                         |
| с вами связаться? (Телефон или электронную почту                          | Как с вами связаться? (Телефон или эле                                                | ктронную почт                           |
| Оцените врача по пятибалльной шкале                                       | Оцените врача по пятибаллын                                                           | ой шкале                                |
| ЗАКРЫТЬ ОТПРАВИТЬ                                                         | ЗАКРЫТЬ ОТПР                                                                          | авить                                   |

Рисунок 8с – отзыв о приёме

Рисунок 8д - отзыв о приёме

#### Модуль «Мои записи»

В данном модуле реализованы следующие возможности:

> Запись на приём;

- > Просмотр информации о всех записях пациента;
- > Отмена записи на прием до назначенного времени;
- ▶ Оставить отзыв о приёме;

Данный модуль можно открыть с главного меню, нажав на «Запись на прием» (рисунок 9а, 9б).

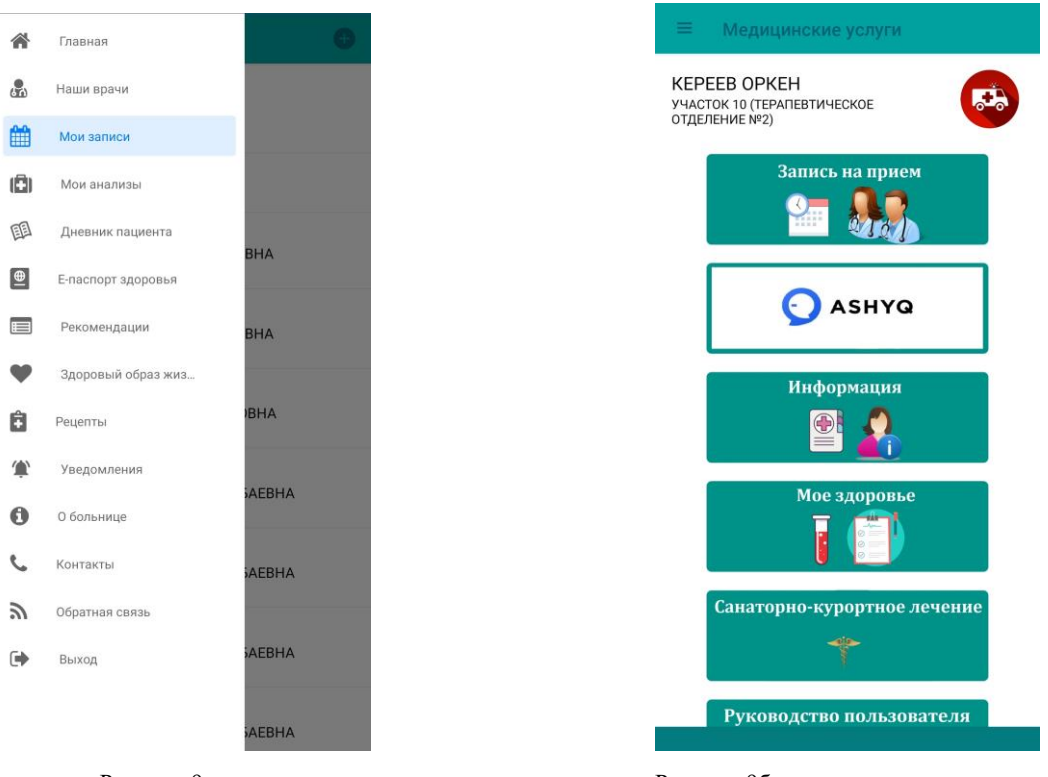

#### Рисунок 9а – главное меню

#### Рисунок 9б - главное меню

#### Запись на прием

Данный модуль содержит информацию обо всех записях на прием (рисунок 10). Чтобы записаться на прием, необходимо в правом верхнем углу нажать на . Необходимо выбрать специальность, указать врача, указать вид приема и дату (Рисунок 11). Далее выбираем нужное время приема и сохраняем. После сохранения, на экране отображается информация, которая подтверждает запись на прием (рисунок 12).

| =        | Мои записи 🕒                                                           |
|----------|------------------------------------------------------------------------|
| 1        | <b>X000093 X000093</b><br>22.04.1950<br>890520351769                   |
| ~        | СОРТИРОВАТЬ ПО ДАТЕ                                                    |
| ô        | ВРАЧ-РЕВМАТОЛОГ<br>БЕКЕНОВА САЛТАНАТ УСЕРБ<br>19.12.2020 11:00:00      |
| ô        | ВРАЧ-РЕВМАТОЛОГ<br>БЕКЕНОВА САЛТАНАТ УСЕРБАЕВНА<br>18.12.2020.14.00.00 |
| <u>ہ</u> | ВРАЧ-РЕВМАТОЛОГ<br>БЕКЕНОВА САЛТАНАТ УСЕРБАЕВНА                        |
| ô        | врач-ревматолог<br>БЕКЕНОВА САЛТАНАТ УСЕРБАЕВНА<br>10.12.2020 12:40.00 |
| ô        | врач-ревматолог<br>БЕКЕНОВА САЛТАНАТ УСЕРБАЕВНА<br>26.11.2020 12:40:00 |
| <b>ô</b> | ВРАЧ-ТЕРАПЕВТ<br>ИСХАКОВА АЛМАГУЛЬ СОВЕТОВНА<br>03.03.2020 14-40:00    |
| ô        | врач-офтальмолог<br>САПАРОВА ЖАННА ШАЛХАРКЫЗЫ                          |

Рисунок 10 – Мои записи

Рисунок 11 – Запись на прием

| =                               | Мои записи                                                                                                    | 0  |
|---------------------------------|----------------------------------------------------------------------------------------------------|----|
| 1                               | <b>X000093 X000093</b><br>22.04.1950<br>890520351769                                                                             |    |
| ~                               | СОРТИРОВАТЬ ПО ДАТЕ                                                                                                    |    |
| 6                               | ВРАЧ-РЕВМАТОЛОГ<br>БЕКЕНОВА САЛТАНАТ УСЕРБАЕВНА<br>16.12.2020 08:00:00                                                           |    |
| 6                               | ВРАЧ-РЕВМАТОЛОГ<br>БЕКЕНОВА САЛТАНАТ УСЕРБАЕВНА<br>10.12.2020 12:40:00                                                           |    |
| 6                               | врач-ревматолог<br>БЕКЕНОВА САЛТАНАТ УСЕРБАЕВНА<br>26.11.2020 12:40:00                                                           |    |
| 6                               | ВРАЧ-ТЕРАПЕВТ<br>ИСХАКОВА АЛМАГУЛЬ СОВЕТОВНА<br>03.03.2020 14:40:00                                                              |    |
| 6                               | врач-офтальмолог<br>САПАРОВА ЖАННА ШАЛХАРКЫЗЫ<br>03.03.2020 14:20:00                                                             |    |
| 合                               | <sup>ВРАЧ-КАРДИОЛОГ</sup><br>БАЙТУРОВА РАЙХАН ТОЙЛЫБАЕВНА                                                                        |    |
| Успен<br>на он<br>на 10<br>недо | шно записались! Вы успешно записались<br>лайн консультацию, в случае опоздания<br>) минут и более консультация станет<br>ступной | ок |

Рисунок 12 – уведомление

#### Информация о врачах.

Для просмотра информации о враче (категория, ученая степень), рядом с ФИО врача необходимо нажать на **О** (рисунок 13а, 13б).

| ~ | Выберите специалиста         | ÷                                       | О враче                                                                                                    |
|---|------------------------------|-----------------------------------------|----------------------------------------------------------------------------------------------------|
| ٢ | Бекенова Салтанат Усербаевна | Врач: БІ<br>Специа<br>Категор<br>Ученая | ЕКЕНОВА САЛТАНАТ УСЕРБАЕВНА<br>льность: ВРАЧ-РЕВМАТОЛОГ<br>оия: ВЫСШАЯ КАТЕГОРИЯ<br>степень: ВЫСШАЯ КАТЕГОРИЯ |
|   |                              |                                         |                                                                                                    |

Рисунок 13а – врачи

Рисунок 13б – информация о враче

#### Отменить запись

Для отмены записи на прием, необходимо в списке найти активную запись, и нажать на «ОТМЕНИТЬ». Пользователь должен подтвердить факт отмены записи, указав нужный вариант (Рисунок 14). Отменить запись можно только до указанного времени приема. По завершению времени приема, кнопка «ОТМЕНИТЬ» будет недоступной.

| =        |                                                                       |             |
|----------|-----------------------------------------------------------------------|-------------|
| 1        | X000093 X000093<br>22.04.1950<br>890520351769                         |             |
| ~        | СОРТИРОВАТЬ ПО ДАТЕ                                                   |             |
| <b>a</b> | врач-ревматолог<br>БЕКЕНОВА САЛТАНАТ УСЕРБ<br>19.12.2020 11:00:00     | отменить    |
| *        | ВРАЧ-РЕВМАТОЛОГ                                                       |             |
| 1        | Вы уверены, что хотите отменить за<br>на прием?<br>НЕТ                | апись<br>ДА |
| 6        | BPA4-PEBMATONOF<br>BEKEHOBA CANTAHAT YCEPBAEBH<br>10.12.2020 12:40:00 | IA          |
| 6        | ВРАЧ-РЕВМАТОЛОГ<br>БЕКЕНОВА САЛТАНАТ УСЕРБАЕВН<br>26.11.2020 12:40:00 | IA          |
| 6        | ВРАЧ-ТЕРАЛЕВТ<br>ИСХАКОВА АЛМАГУЛЬ СОВЕТОВН<br>03.03.2020 14:40:00    | IA          |
| 6        |                                                                       | 1           |

Рисунок 14 - отмена записи

#### Модуль «Ashyq»

Данный модуль дает возможность проверить статус пользователя в системе «ashyq» по ИИН, который был указан при регистрации в приложении. Также, данный модуль можно использовать для сканирования QR-кодов «ashyq» (Рисунок 15а,156,15в).

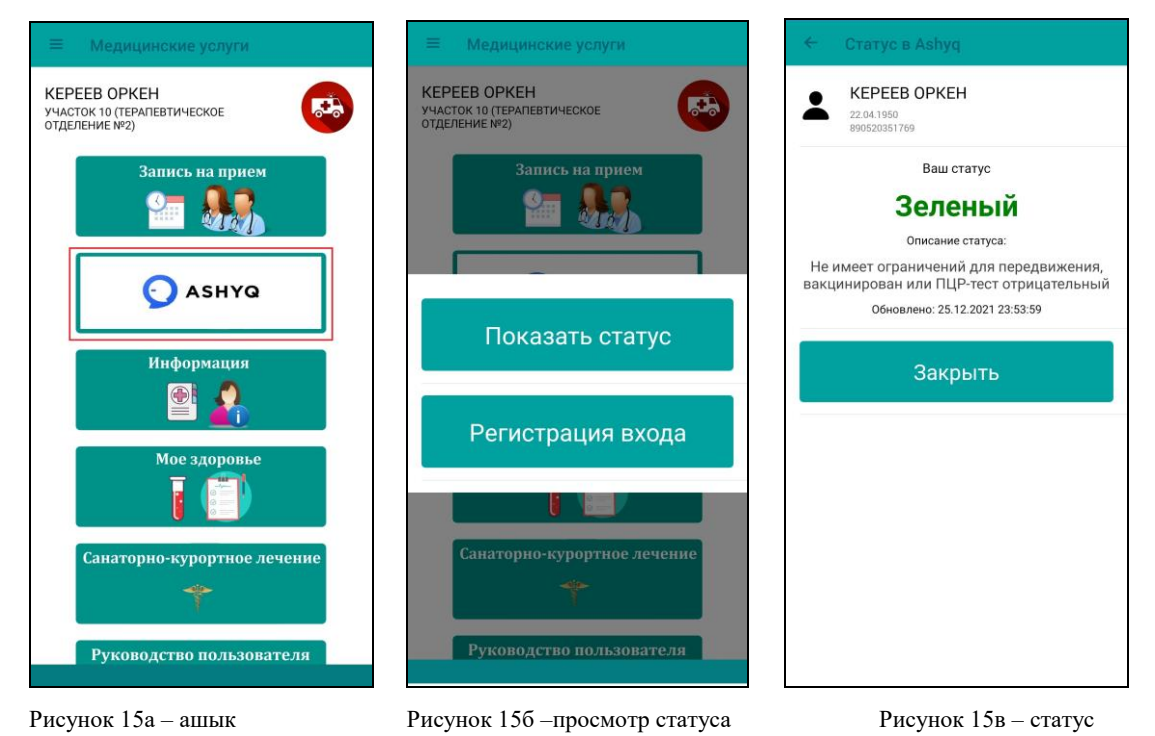

#### Модуль «Мои анализы»

В данный модуль можно войти через главное меню, нажав на «Моё здоровье» (рисунок 17). Модуль содержит всю информацию по анализам. Нажав на нужный анализ, пользователь может ознакомиться с их результатами. При необходимости пользователь может скачать результат в pdf формате, нажав на «скачать pdf». Информацию в данном модуле можно увеличить/уменьшать. Пользователь может увидеть в анализах отклонения от нормы, которая выделяется жирным стилем (рисунок 18).

| ← Результат                                                                                                    | Ы     |           |               |              |                                     |
|----------------------------------------------------------------------------------------------------|-------|-----------|---------------|--------------|-------------------------------------|
| •••••••••••••••••••••••••••••••••••••                                                                                                    |       |           |               |              |                                     |
| атериал исследования: плазма крови<br>аключительный отчет<br>Наименование исследования                                                                                                    | EA.   | Результат | Оценка        | Референсные  | Предыдущие                          |
| Протромбиновое время (ПВ)* <sup>6</sup>                                                                                                    | сек   | 10,9      | норма         | 9,8 - 12,1   | 11,1 (16.09.17),<br>9.7 (20.11.18)  |
| Протромбиновый индекс (ПТИ) <sup>6</sup>                                                                                                    | 4     | 108,9     | норма         | 70,0 - 130,0 | 115,8 (16.09.17<br>136,3 (20.11.18  |
| Леждународное нормализованное отношение<br>MHO) <sup>6</sup>                                                                                                    |       | 0,97      | норма         | 0,90-1,30    | 0,93 (16.09.17),<br>0,87 (20.11.18) |
| ктивированное частичное<br>ромбопластиновое время (АЧТВ)* <sup>6</sup>                                                                                                    | сек   | 25,4      | норма         | 22,1 - 28,1  | 24,9 (16.09.17),<br>22,6 (20.11.18) |
| Оибриноген А∗ <sup>6</sup>                                                                                                    | г/л   | 2,97      | норма         | 1,8 - 3,5    | 2,40 (16.09.17),<br>2,98 (20.11.18) |
| Громбиновое время (ТВ) <sup>6</sup>                                                                                                    | сек   | 22,8      | выше<br>нормы | 14,0 - 21,0  | 19,9 (16.09.17),<br>21,2 (20.11.18) |
| итоды выполнения: 6 - Коптонствый<br>нализатор Systex 1500,1<br>ита ватите бежантериала: 2407 2020 09:09<br>ита ванатели бежантериала: 2407 2020 09:09<br>нализ выполнит. Мукшева Д. С. Чучкалинова II.<br>С. | И. Б. |           |               |              |                                     |

14

Рисунок 18 – результат анализа

Рисунок 17 – главное меню Модуль «Дневник пациента»

В данном модуле реализовано возможность добавления/редактирования

данных, в рамках ПУЗ (Рисунок 19). Для добавления дневника, необходимо нажать на (Рисунок 20). Для удаления дневника, необходимо открыть уже созданный дневник, и

#### нажать на Рост (см) 7 X000093 X000093 1 22.04.1950 890520351769 Вес (кг) 8 Индекс массы тела • СОРТИРОВАТЬ ПО ДАТЕ Артериальное давление Запись наблюдения 15.12.2020 14:25:28 Уровень сахара в крови Запись наблюдения 15.12.2020 14:26:21 Уровень холестирина Частота сердецных сокращений Частота дыхательных движений 6 Сатурация при наличии 6 Шагов в день 7 7 Умеренная мин/день Интенсивная мин/день 7 Потребление чистой воды (литров в день) 0 Сигарет в день 7

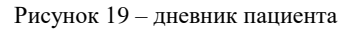

Рисунок 20 – добавление дневника

Модуль «Е-паспорт здоровья»

В данном модуле реализованы следующие возможности:

- Э Просмотр выписок по пролеченным случаям пациента;
- ▶ получение справок;
- > просмотр информации о вакцинации;
- > Просмотр заключений о полученных инструментальных исследованиях;
- ▶ Просмотр информации о больничных листках;

Для просмотра выписки, необходимо в «Паспорте здоровья» нажать на «Выписки» (Рисунок 21). При входе в модуль, отображаются все выписки (Рисунок 21а). Открыть выписку можно одним нажатием на него (Рисунок 21б).

Для поиска выписки за определенный период, реализовано возможность фильтрации по датам. Пользователю необходимо указать период, и нажать на  $\nabla$ .

| = | Е-паспорт здоровья                         | *  | <u>×</u>            | Выписки                     |            |  |
|---|--------------------------------------------|----|---------------------|-----------------------------|------------|--|
| - | KEPEEB OPKEH<br>22.04.1950<br>890520351769 | ١  | 22.04.14<br>8905203 | 0093 X0000<br>950<br>351769 | 093        |  |
| 8 | Выписки                                    |    |                     | Выбер                       | ите период |  |
| ٩ | Справки                                    |    | 19/12/202           | 20                          | 19/12/2020 |  |
| ٥ | Иммунная карта                             | Bi | ыписка от           | 24.07.2020 08:4             | 42:36      |  |
| ٩ | Инструментальные исследования              | B  | ыписка от           | 27.07.2020 14:0             | 04:15      |  |
| Q | Листы временной<br>нетрудоспособности      |    |                     |                             |            |  |
|   |                                            |    |                     |                             |            |  |
|   |                                            |    |                     |                             |            |  |
|   |                                            |    |                     |                             |            |  |
|   |                                            |    |                     |                             |            |  |
|   |                                            |    |                     |                             |            |  |
|   |                                            |    |                     |                             |            |  |
|   |                                            |    |                     |                             |            |  |

Рисунок 21 – Паспорт здоровья

Рисунок 21а – выписки

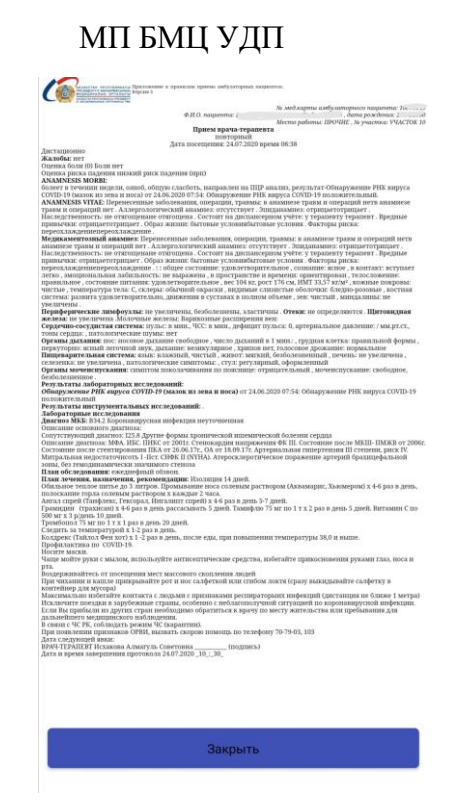

Рисунок 21б – открыть выписку

Для просмотра информации по предоставленным справкам необходимо выбрать модуль «Справки».

Для просмотра информации по полученным вакцинам (наименование, доза, дата, тип вакцины) необходимо выбрать модуль «Иммунная карта».

После этого, пользователю будет доступен наименование видов инфекции (Рисунок 22а). Под каждым видом инфекции, содержится информация о полученной вакцине (Рисунок 22б)

| ФИО<br>22.04.1950<br>8° 769<br>Цифтерия+Столбняк<br>Коронавирус              | ФИО<br>22.04.1950<br>8°769<br>Дифтерия+Столбняк<br>Коронавирус<br>Грипп       | - <del>(</del> |
|------------------------------------------------------------------------------|-------------------------------------------------------------------------------|----------------|
| 22.04.1950<br>8 <sup>°</sup> 769<br>цифтерия+Столбняк<br>Соронавирус<br>рипп | 22.04.1950<br>8 <sup>°</sup> 769<br>Дифтерия+Столбняк<br>Коронавирус<br>Грипп | ~              |
| цифтерия+Столбняк<br>Соронавирус<br>рипп                                     | Дифтерия+Столбняк<br>Коронавирус<br>Грипп                                     |                |
| боронавирус                                                                  | Коронавирус<br>Грипп                                                          | B              |
| рипп                                                                         | Грипп                                                                         |                |
| рипп                                                                         | Грипп                                                                         | b              |
|                                                                              |                                                                               |                |
|                                                                              |                                                                               | ĥ              |
|                                                                              |                                                                               |                |

Для просмотра заключений по инструментальным исследованиям, необходимо открыть «Инструментальные исследования», и выбрать нужное исследование (Рисунок 23a,236,23c).

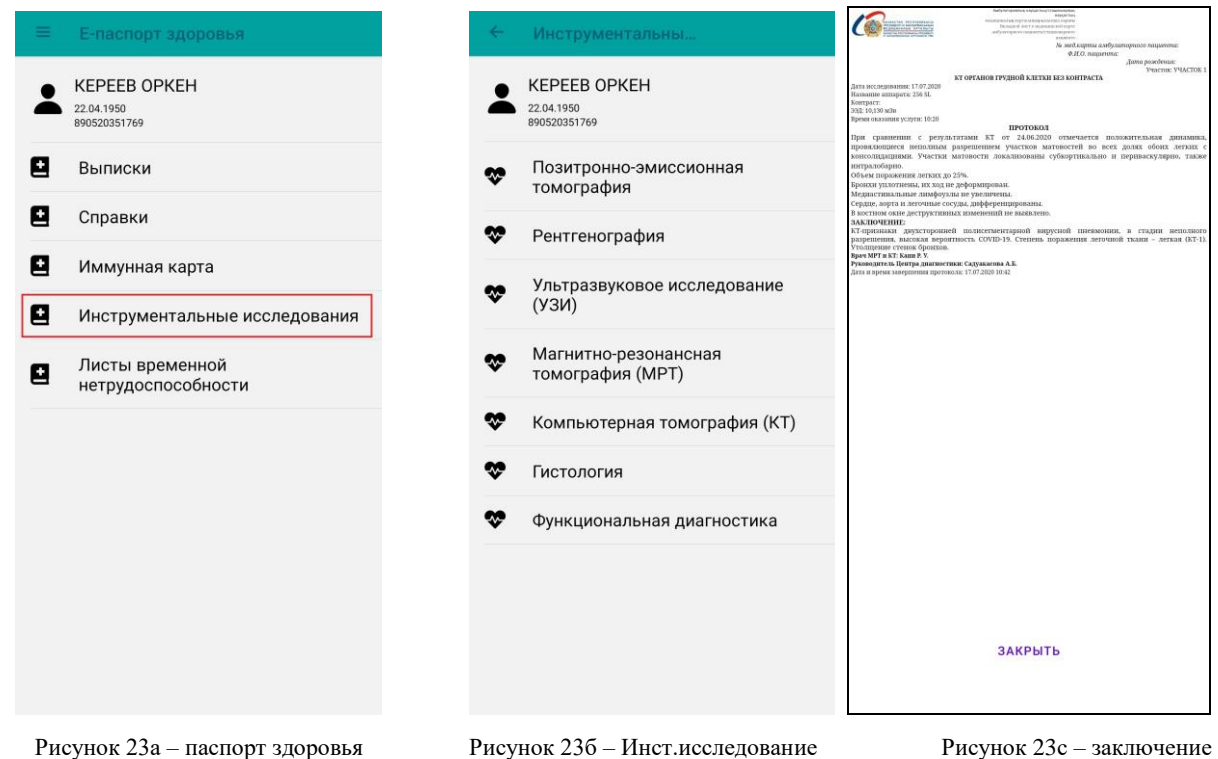

Информацию по больничным листам можно посмотреть в разделе «Листы временной нетрудоспособности» (Рисунок 23д,23е). Кликнув по необходимому больничному листу, можно скачать его электронный вариант в pdf формате.

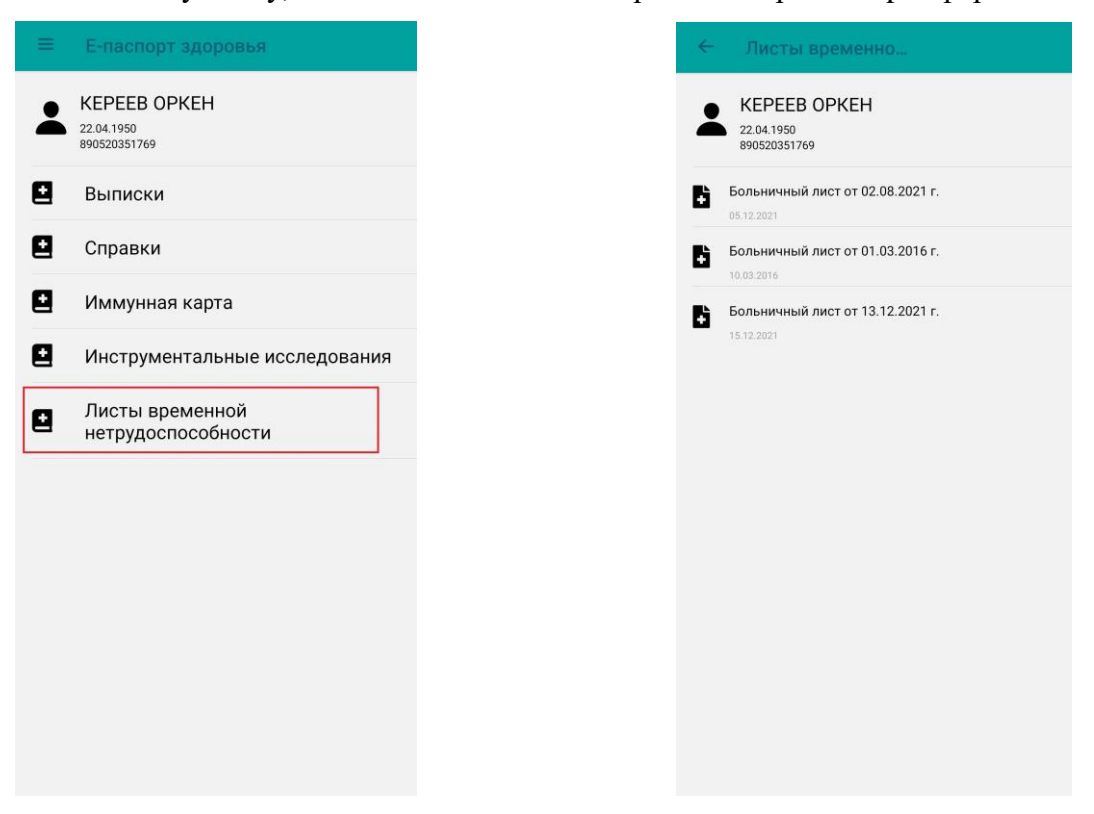

#### Рисунок 23д - Паспорт здоровья

Рисунок 23е – Листы временной нетрудоспособности

#### Модуль «Рекомендации»

Модуль содержит всю информацию по рекомендациям врачей, которые были назначены на пользователя. Также в данный модуль можно войти через главное меню, нажав на «информация» (Рисунок 24а). Пользователь может сортировать рекомендации по датам (Рисунок 24б).

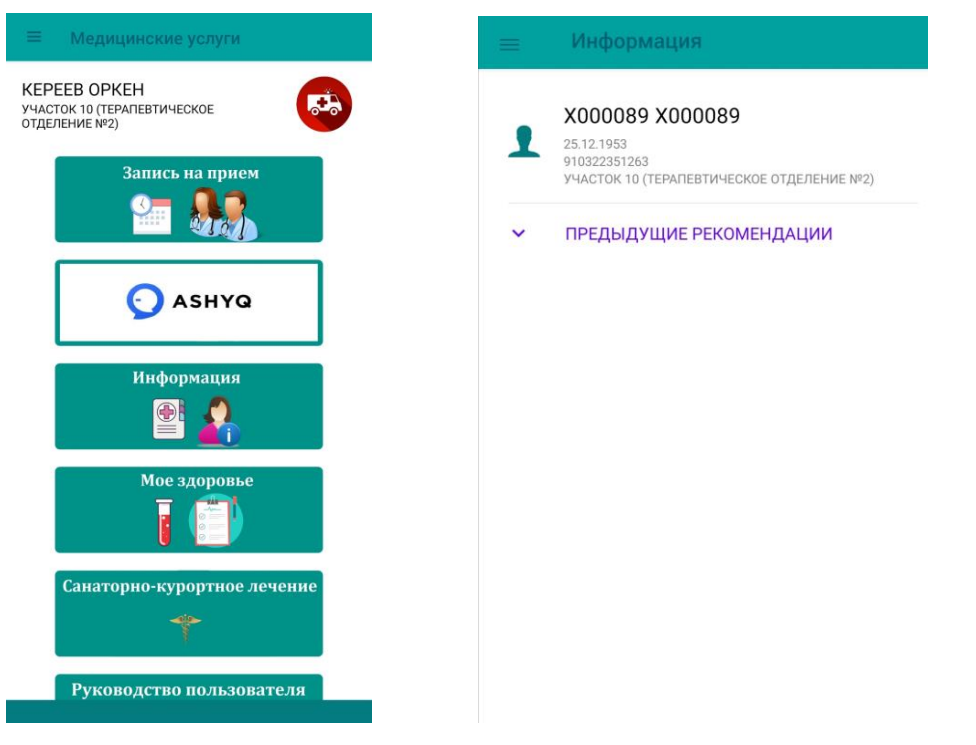

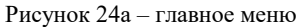

Рисунок 24б – рекомендации

#### Модуль «Здоровый образ жизни»

В данном модуле размещаются информационные слайды больницы, в рамках здорового образа жизни (Рисунок 25а). Нажав на нужный слайд, пользователь может ознакомиться с содержимым слайда (Рисунок 25б). Нажав на 📩, пользователь может скачать слайд.

| 😑 Здоровый образ жизни                   |          |
|------------------------------------------|----------|
| COVID-19                                 | <u>+</u> |
| ЗДОРОВЫХ ЧИСЕЛ ДОСТИГАЙ                  | <u>+</u> |
| ЗДОРОВОЕ ПИТАНИЕ                         | <u>*</u> |
| ФИЗИЧЕСКАЯ АКТИВНОСТЬ                    | Ŧ        |
| МЕНТАЛЬНОЕ ЗДОРОВЬЕ                      | <u>+</u> |
| ВРЕДНЫЕ ПРИВЫЧКИ                         | <u>+</u> |
| ПРОФИЛАКТИКА ИНФЕКЦИОННЫХ<br>ЗАБОЛЕВАНИЙ | <u>+</u> |
| Рисунок 25а – ЗОЖ                        |          |

#### Модуль «Рецепты»

Данный модуль отображает информацию о выписанных лекарственных средствах (Рисунок 25в).

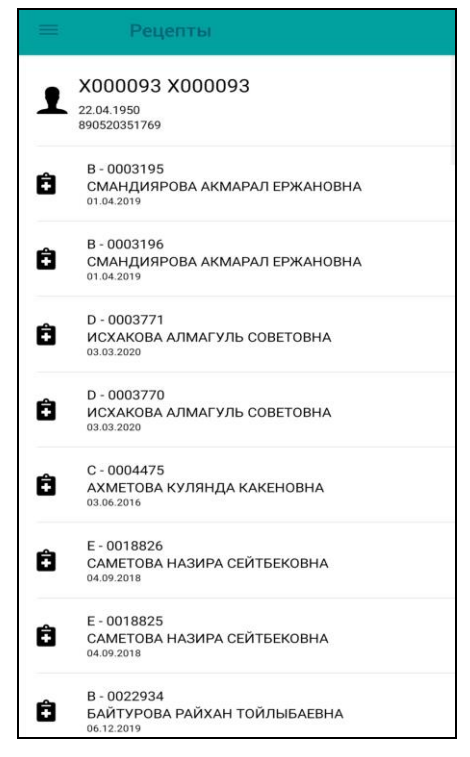

Рисунок 25в – Рецепты

19

#### Модуль «Санаторное лечение»

Данный модуль можно открыть через боковое меню, выбрав «Санаторное лечение», и через главное меню, выбрав «Санаторно-курортное лечение» (Рисунок 25г, 25д).

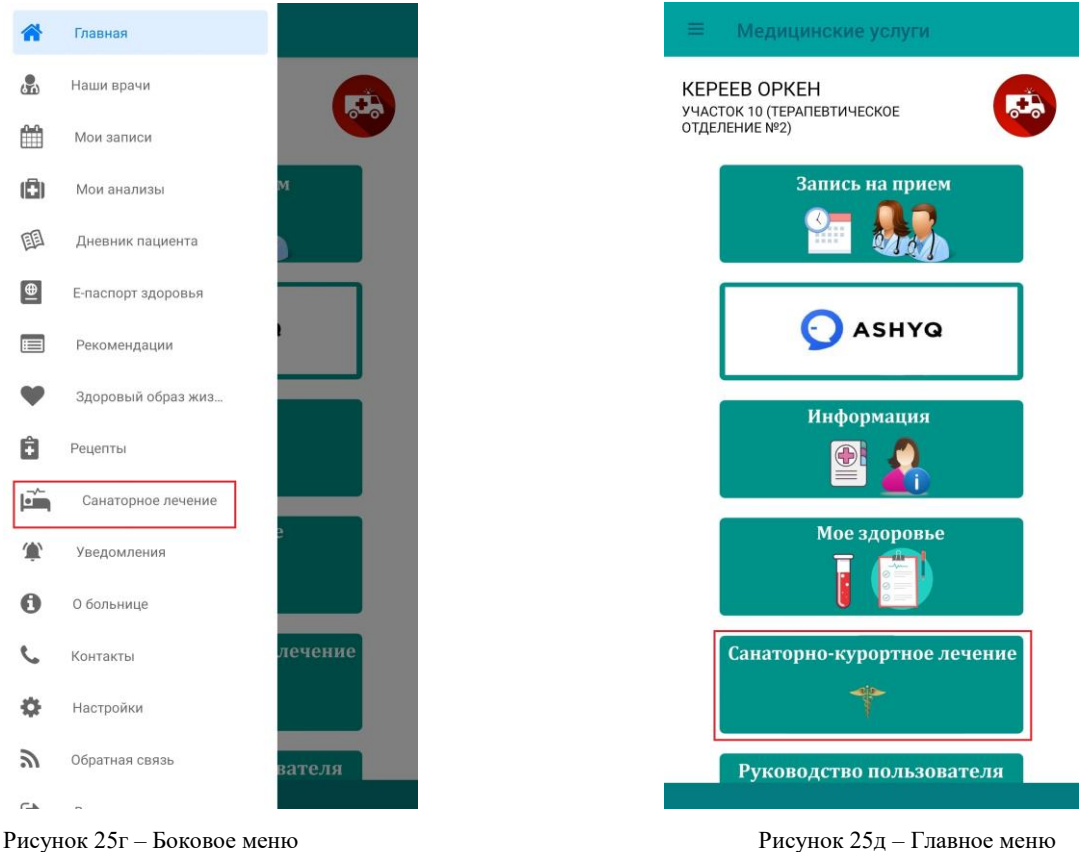

Рисунок 25д - Главное меню

В модуле реализованы следующие возможности:

- Создание заявки на санаторно-курортное лечение, с указанием санатория, даты заезда, и количество взрослых/детей;
- Просмотр информации по назначениям врачей в санаториях (Время и дата посещения процедуры, номер кабинета, наименование процедуры), с возможностью скачать в pdf формате;
- Просмотр информации по выпискам реабилитационной карты, с возможностью скачать в pdf формате;

Для отправки завяки на санаторно-курортное лечение, пользователь открывает «Мои заявки», и нажимая +, открывает форму заяки. В форме заявки пользователь должен заполнить необходимую информацию, и отправить заявку на рассмотрение, кликнув на «отправить» (рисунок 26а, 26б).

|        |                                                   | МП БМЦ УДП                                                                                                    |                                                                                                    |
|--------|---------------------------------------------------|----------------------------------------------------------------------------------------------------|----------------------------------------------------------------------------------------------------|
|        | Санаторно-курортно                                | 🗧 Создание                                                                                                    |                                                                                                    |
| -      | <b>KEPEEB OPKEH</b><br>22.04.1950<br>890520351769 | <b>KEPEEB OPKEH</b><br>22.04.1950<br>890520351769                                                                                                    |                                                                                                    |
| Q<br>Q | Мои заявки<br>Мои назначения                      | Выбор санатория<br>САНАТОРИЙ ОК-ЖЕТПЕС                                                                                                    |                                                                                                    |
| ۵      | Выписки                                           | Дата заезда                                                                                                    | 28.12.2021                                                                                                    |
|        |                                                   | Квота на месяц / доступно                                                                                                    | 5/4                                                                                                    |
|        |                                                   | Количество взрослых                                                                                                    | 0                                                                                                    |
|        |                                                   | Количество детей до 12 лет                                                                                                    |                                                                                                    |
|        |                                                   | Количество детей старше 12 лет                                                                                                    | 0                                                                                                    |
|        |                                                   | Уважаемый пациент!<br>1.Прикрепленный контингент (глава/ч<br>заявку нидивиудыною указывая сопро<br>2.Согласно Правилам организации сан-<br>лечения, утвержденный приказом МЦ<br>25 октябоя 2021 г. реализация путево<br>согласно выделенным квотам на н<br>а также при наличи мест в санатор<br>заезда или переноса срока необходимо<br>узавомить Центо брошкования свъта | лен семьи) подает<br>расждающих лиц.<br>аторно-курортного<br>УДП РК № 137 от<br>к осуществляется<br>каждый госорган,<br>илях. В случае не<br>заблаговременно |

Рисунок 26а – Мои заявки

Рисунок 266 – Форма заявки

Для просмотра информации по назначениям врачей в санаториях (Время и дата посещения процедуры, номер кабинета, наименование процедуры), пользователь должен открыть «мои назначения». Данный раздел содержит список всех назначении по санаториям, с указанием даты заезда в санаторию. Выбрав из списка назначение, можно просмотреть содержимое и скачать в pdf формате (рисунок 26в,26г,26д).

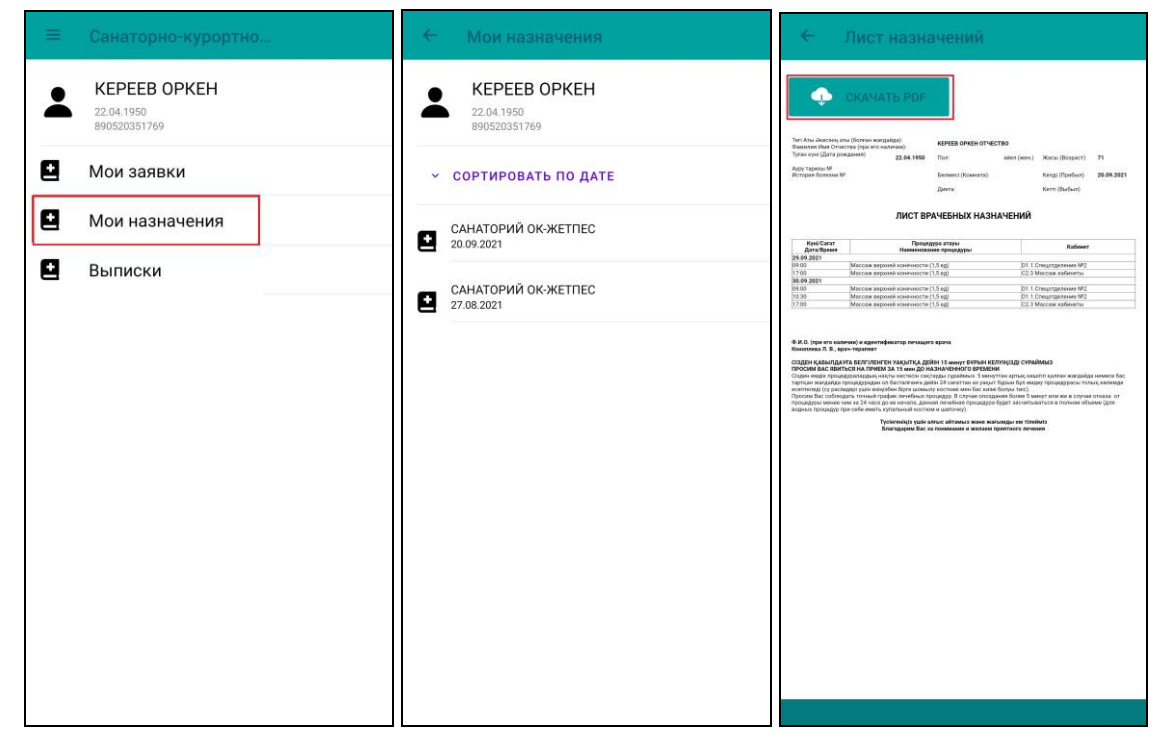

Рисунок 26в – Мои назначения

Рисунок 26г – список назначении

Рисунок 26д – просмотр назначении

Для просмотра информации по выпискам реабилитационной карты, пользователь должен открыть «выписки». Данный раздел содержит список всех выписок по реабилитационным картам, с указанием даты выписки. Выбрав из списка выписку, можно просмотреть содержимое и скачать в pdf формате (рисунок 26е,26ж,26з).

| 😑 Санаторно-курортно                              | 🗧 Выписка                                                      | 🗧 Выписка                                                                                                    |
|---------------------------------------------------|----------------------------------------------------------------|----------------------------------------------------------------------------------------------------|
| <b>KEPEEB OPKEH</b><br>22.04.1950<br>890520351769 | <b>KEPEEB OPKEH</b><br>22.04.1950<br>890520351769              | CKAUATE PDF                                                                                                    |
| Мои заявки                                        | <ul> <li>СОРТИРОВАТЬ ПО ДАТЕ</li> </ul>                        | Nanaka ang<br>Ang Ang Ang Ang Ang Ang Ang Ang Ang Ang                                                                                                    |
| Мои назначения                                    | ВЫПИСКА из реабилитационной карты пациента 09.11.2021 09.16:59 | Sangkapa Kellegi keru yhaanaa ya raytu sen soona se (60 1.1201) na ugus yapamingin yapa inaginaseryo saanaxa)<br>15 ma ana aana ya (12 may kana maa ya ya ya ya ya ya ya ya ya ya ya ya y                                                                                                    |
| Выписки                                           | ВЫПИСКА из реабилитационной карты пациента 23.09.2021 16:42:47 | 6. Токада, диналона (Паллия) дагалиной<br>Питкії діянталов, (Солугстрання).<br>7. Далинистика, как култовіда, к рібного на пладодерія магдаби (дагалосточким настадливна, приведнитие<br>7. Далинистика, как култовіда, к рібного на пладодерія магдаби (дагалосточким настадливна, приведнитие<br>7. Далинистика, как култовіда, к рібного на пладодерія магдаби (дагалосточким настадливна, приведнитие<br>7. Далиру еткіба, Приведание обя карамание<br>1. Дабарагуращи наста подвания (дагалосточки настадливна).                                                                                                    |
|                                                   | ВЫПИСКА из реабилитационной карты пациента 08.11.2021 15.42.46 | ExtraContractors         Conformation engineeries engineeries           person         engineeries           engineeries         engineeries           engineeries         engineeries                                                                                                    |
|                                                   | ВЫПИСКА из реабилитационной карты пациента 26.11.2021 10:07:29 | systemations, styretere sole days a data systematic data instruction and series of the sole of the sole of the sol |
|                                                   | ВЫПИСКА из реабилитационной карты пациента 24.09.2021 11:42:00 | бадалина стаду ( илблаяния,<br>таргальных) на большин андар), анчения по месту латель (тая с накладний консультации) рузьконьких.<br>Парадия задеро Консцияна Л. К. аргестораният<br>Парадия задеро Консцияна Л. К. аргестораният<br>Парадия задеро Консцияна Л. К. аргестораният<br>Системия правляет К. С. яз Электорания у 2017 М. К. К. К. К. К. К. К. К. К. К. К. К. К.                                                                                                    |
|                                                   | ВЫПИСКА из реабилитационной карты пациента 29.09.2021 16:13:17 | робскитерновий тероник.<br>Жали Пас в сокуденции году для конформного отдела и оказорованные                                                                                                    |
|                                                   |                                                                |                                                                                                    |
|                                                   |                                                                |                                                                                                    |
|                                                   |                                                                |                                                                                                    |

Рисунок 26е – выписки Рисунок 26ж – список выписок Рисунок 26з – просмотр выписки

#### Модуль «Уведомления»

В модуль поступают текстовые уведомления о диспансерном наблюдении,

ПУЗ, выписанных лекарствах, записях на приём к врачу. (Рисунок 28).

# МП БМЦ УДП

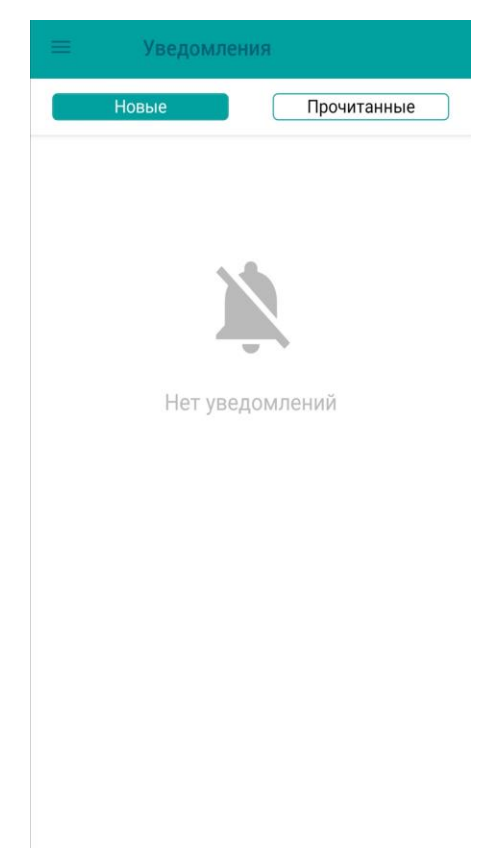

Рисунок 28 – уведомления

# Модуль «Обратная связь»

В данном модуле реализована возможность отправки информации о работе медицинской организации. Войти в модуль можно через боковое меню и через главное меню (Рисунок 28а, 28б).

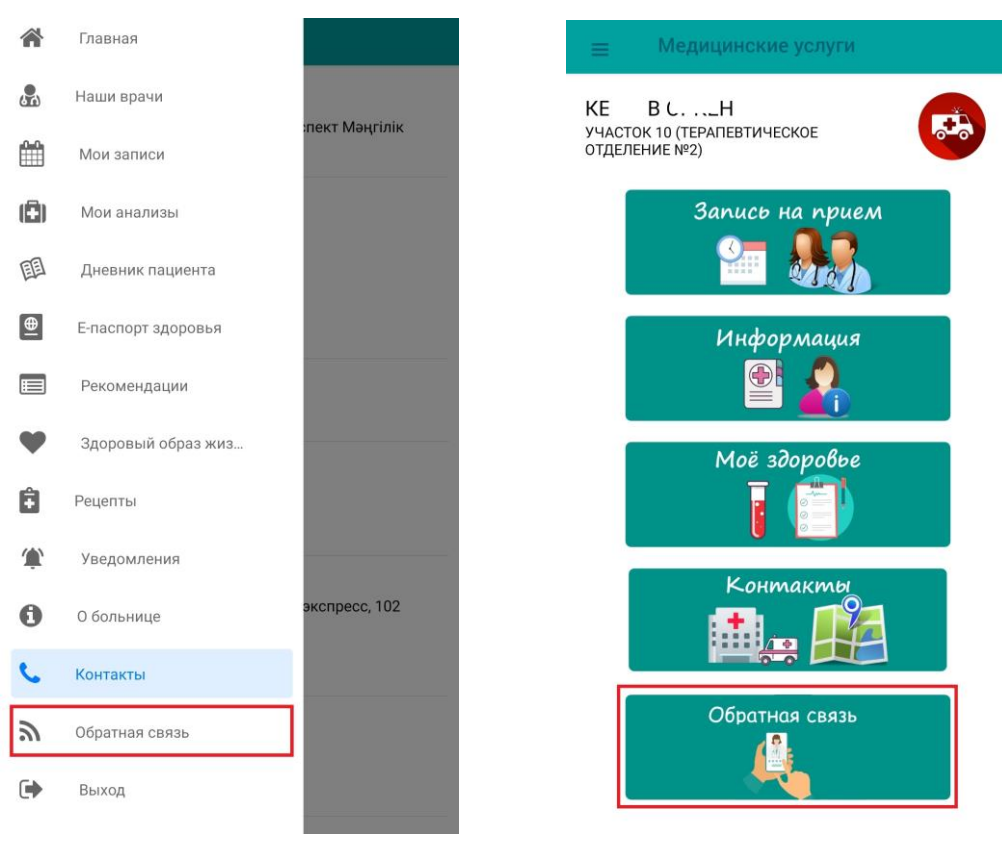

Рисунок 28а - боковое меню

Рисунок 28б –главное меню

После входа в модуль «Обратная связь», пользователь набирает текст, указывает контакты для обратной связи и нажимает на «ОТПРАВИТЬ» (Рисунок 28д, 28е).

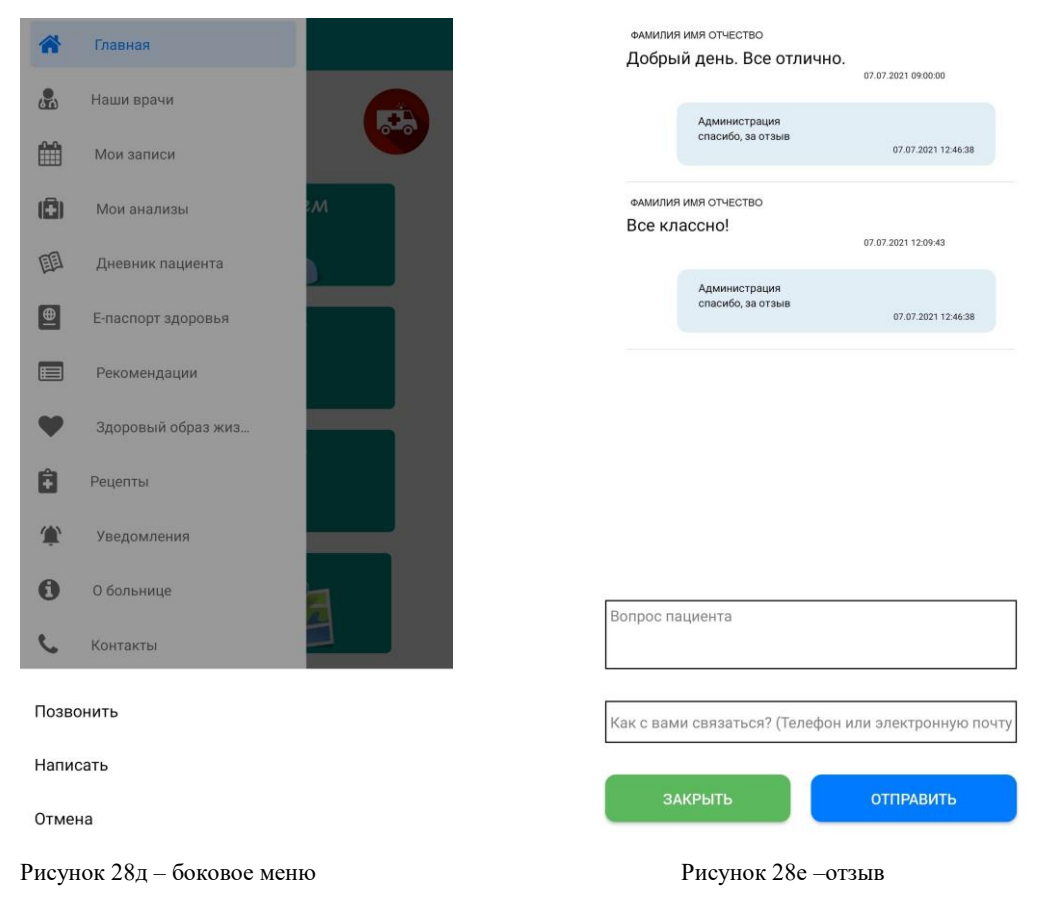

# Модуль «О больнице»

Модуль содержит краткую информацию о больнице (Рисунок 29а).

| Миссия                                  |
|-----------------------------------------|
| Достижение высокого уровня здоровья     |
| населения путем проведения              |
| эффективной профилактики и оказания     |
| медицинской помощи с применением        |
| высокотехнологичных методов             |
| диагностики, лечения и реабилитации.    |
| Видение                                 |
| Уникальная многопрофильная клиника с    |
| пациент-ориентированной системой        |
| оказания медицинской помощи,            |
| основанной на национальных и            |
| международных стандартах качества и     |
| госпитального менеджмента, лидерстве в  |
| области науки, образования и инноваций. |
| Больница Медицинского Центра            |
| Управления Делами Президента            |
| Республики Казахстан как                |
| ведомственная многопрофильная           |
| медицинская организация по охране       |
| здоровья государственных служащих,      |
| была открыта в Астане в 1997 году в     |
| связи с переносом столицы Республики    |
| Казахстан из города Алматы и            |
| предоставляет все виды медицинской      |
| помощи – квалифицированную,             |
| специализированную и                    |
| высокотехнологичную медицинскую         |

Рисунок 29а – Информация о БМЦ

#### Модуль «Контакты»

Также в данный модуль можно войти через главное меню, нажав на «Контакты» (Рисунок 29б).

Модуль содержит общую информацию как (Рисунок 29в):

- Адрес больницы;
- Телефонные номера для связи;
- Ссылки на сайт;
- График работы;
- Информация об автобусах, на которых можно доехать;
- Ссылки на социальные сети;

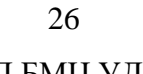

| 🚞 Медицинские услуги                                            | 😑 Контакты                                                                                                    |
|-----------------------------------------------------------------|----------------------------------------------------------------------------------------------------|
| X000093 X000093<br>участок 10 (терапевтическое<br>отделение №2) | Адрес<br><b>?</b> г.Нур-Султан, район Есиль, проспект Мәңгілік<br>ел, 80/Е495                                                 |
| Запись на прием                                                 | Call center<br>+7 (7172) 70-80-90<br>Приемное отделение<br>+7 (7172) 70-79-12<br>Скорая помощь<br>+7 (7172) 70-79-03 70-79-04 |
| Информация                                                      | Сайт<br>bmcudp.kz                                                                                                    |
| Моё здоровье                                                    | Время работы<br>пн-сб 8:00 - 20:00<br>вс 9:00 - 18:00                                                                         |
| Контакты                                                        | Как до нас добраться<br>Автобусы: 12, 51, 40, 47, 53, 100 экспресс, 102<br>экспресс                                           |
|                                                                 | Наши социальные сети FaceBook Instagram                                                                                       |
| Рисунок 29б – Главное меню                                      | Рисунок 29в – контакты                                                                                                    |

# Модуль «Настройки»

В данном модуле реализованы следующие возможности (рисунок 30а, 30б):

- Добавление/изменение почтового адреса;
- Смена пароля личного кабинета;
- Смена номера пользователя;
- Смена языка приложения;
- Активация авторизации по биометрии;

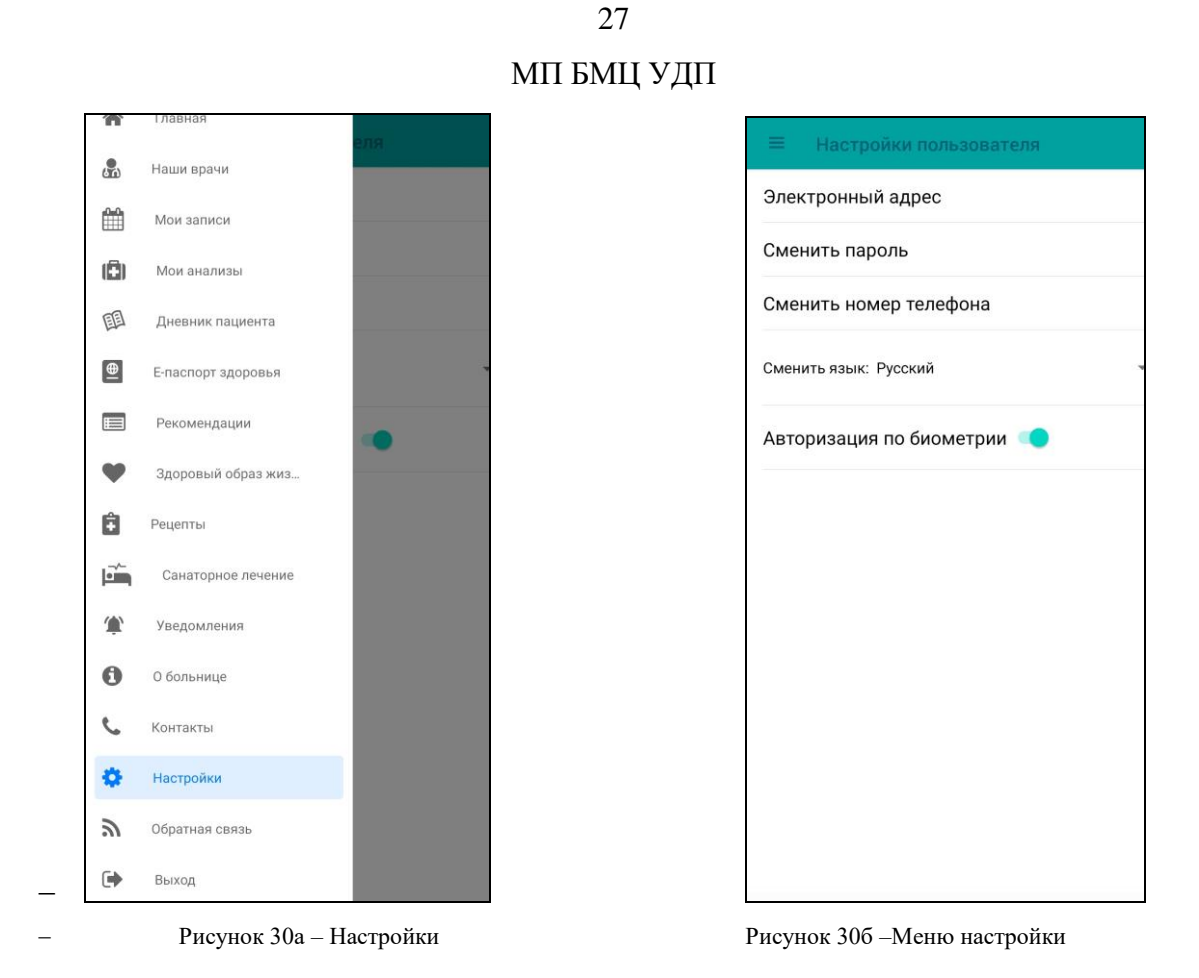

Для добавления/изменения адреса электронной почты, пользователь открывает «Электронный адрес» и добавляет/изменяет адрес и нажимает «сохранить».

Для смены пароля личного кабинета, пользователь открывает «сменить пароль» и в открывшейся форме указывает старый пароль и новый пароль (рисунок 30в).

# МП БМЦ УДП

| ÷                            | Смена пароля                                                                                                    |
|------------------------------|----------------------------------------------------------------------------------------------------|
|                              | Введите старый пароль                                                                                                    |
|                              | 45                                                                                                    |
|                              | Введите новый пароль                                                                                                    |
|                              | ejs                                                                                                    |
|                              | Повторите новый пароль                                                                                                    |
|                              | 4b                                                                                                    |
|                              | Сохранить                                                                                                    |
| Длин<br>в чи<br>прис<br>букв | а пароля должна быть не менее 8 символов<br>сле символов пароля обязательно должны<br>утствовать заглавные и строчные латински<br>ы, цифры, а также специальные символы (%<br>\$, @, \$, &, *,#) |
|                              |                                                                                                    |
|                              |                                                                                                    |
|                              |                                                                                                    |
|                              |                                                                                                    |

Рисунок 30в - Смена пароля личного кабинета

Для смены номера телефона личного кабинета, пользователь открывает «сменить номер телефона», и в открывшейся форме указывает новый номер и нажмает «сохранить». Для завершения сохранения, пользователю необходимо ввести код подтверждения, полученный по SMS на ранее зарегестрированный номер (рисунок 31a,316,31в).

| 🗧 Смена номер телефона                     |      |   |    |     |      |     | i.    |       |                                 | 🗟 Сообщения Сейчас 🤄 Смена номер телефона |                     |                  |      |     |      |      |      |   |   |   |           |
|--------------------------------------------|------|---|----|-----|------|-----|-------|-------|---------------------------------|-------------------------------------------|---------------------|------------------|------|-----|------|------|------|---|---|---|-----------|
| Введите новый номер телефона               |      |   |    |     |      |     | ефона |       |                                 | ВМСООР Введите новый номер телефона       |                     |                  |      |     |      |      |      |   |   |   |           |
| +7 707-175-80-03                           |      |   |    |     |      |     |       |       |                                 | ПРОЧИТАНО                                 |                     | +7 707-175-80-03 |      |     |      |      |      |   |   |   |           |
| Введите код                                |      |   |    |     |      | д   |       |       |                                 | Введите код                               |                     | Введите код      |      |     |      |      |      |   |   |   |           |
| $\square$                                  |      |   |    |     |      |     |       |       |                                 |                                           |                     | 4                | 307  |     |      |      |      |   |   |   |           |
|                                            |      |   | C  | охр | анит | гь  |       |       |                                 | Сохранить                                 | Сохранить Сохранить |                  |      |     |      |      |      |   |   |   |           |
|                                            |      |   |    |     |      |     |       |       |                                 |                                           |                     |                  |      |     |      |      |      |   |   |   |           |
|                                            |      |   |    |     |      |     |       |       |                                 |                                           |                     |                  |      |     |      |      |      |   |   |   |           |
| Для подтверждения, К Вам отправлено SMS ок |      |   | IS | ок  |      |     | Дан   | ные с | охран                           | ены v                                     | спеш                | но               |      |     |      | ок   |      |   |   |   |           |
|                                            | щени |   |    | _   | _    |     | _     |       |                                 |                                           |                     |                  |      |     |      |      |      | _ | _ | _ |           |
| 1                                          | 2    | 3 | 4  | 5   | 6    | 7   | 8     | 9     | 0                               |                                           |                     | 1                | 2    | 3   | 4    | 5    | 6    | 7 | 8 | 9 | 0         |
| @                                          | #    | ₽ | &  | -   | -    | (   | )     | =     | %                               |                                           |                     | @                | #    | ₽   | &    | -    | -    | ( | ) | = | %         |
| {&=                                        | "    | * | 1  | :   | 1    | !   | ?     | +     | $\langle X \rangle$             |                                           |                     | {&=              | "    | *   | 2    | :    | 1    | ! | ? | + | $\otimes$ |
| abc , 🖵 . 🖓                                |      |   | 49 |     |      | abo | ; ,   |       |                                 |                                           | _                   |                  |      |     | \$   |      |      |   |   |   |           |
| Рисунок 31а – смена номера                 |      |   |    |     | ном  | epa |       |       | Рисунок 316 – код подтверждение |                                           | Рис                 | уно              | к 31 | в − | coxp | ране | ение | • |   |   |           |

Кнопка «Вызов скорой помощи»

В главном меню, при нажатии на <sup>6</sup>, отображается меню вызова скорой помощи, и отправки геоданных (Рисунок 32). Для отправки геоданных, МП БМЦ запросит запуск геоданных на устройстве (Рисунок 33). После включения геоданных на устройстве, вы получите уведомление об отправке ваших координат (Рисунок 34).

#### МП БМЦ УДП

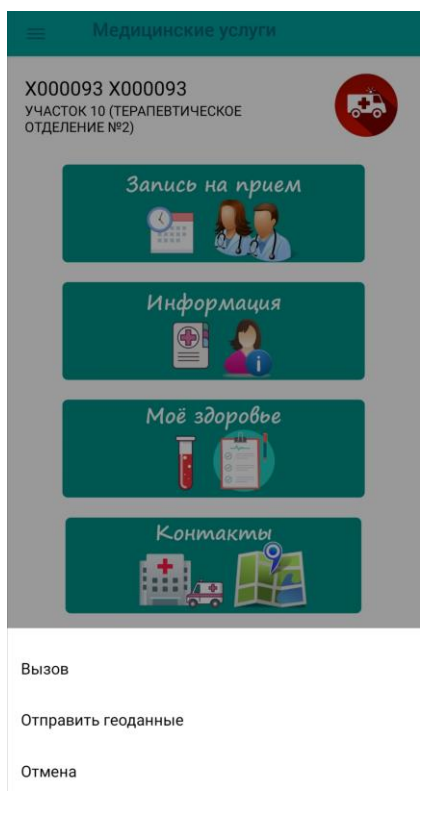

Рисунок 32 – Кнопка вызова скорой

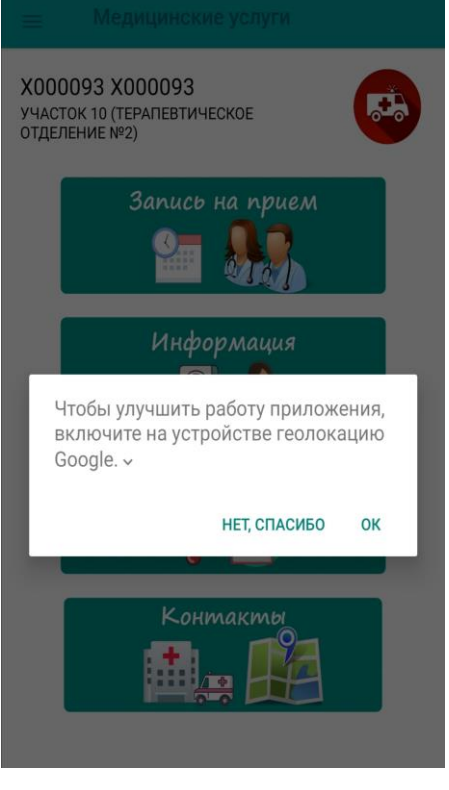

Рисунок 33 – Доступ на получение геоданных

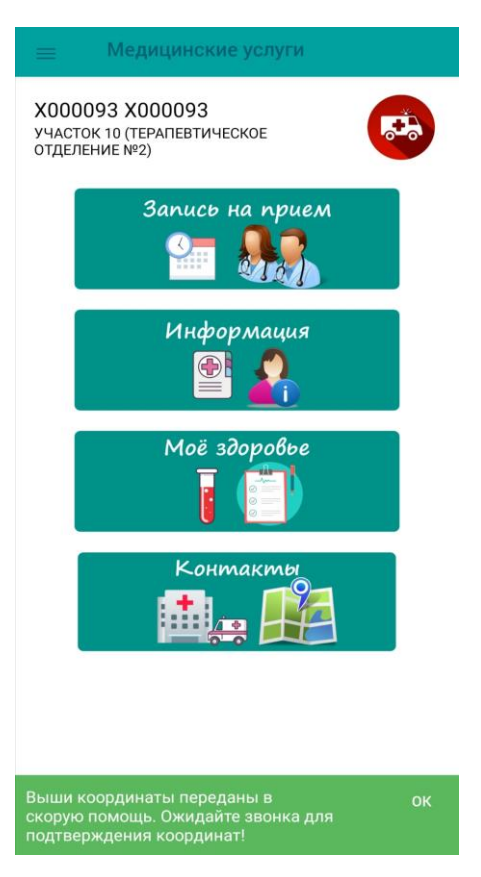

Рисунок 34 – уведомление